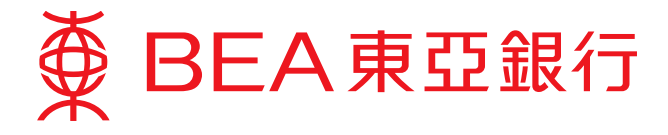

## Corporate Cyberbanking User Guide

#### Steps to manage users' authorities for different functions

Employers can assign designated staff to manage MPF-related matters by setting up various accounts in Corporate Cyberbanking, including Function Access Profiles (FAPs), Data Access Profiles (DAPs), and user accounts. Employers can make use of these settings to manage their staff's authorities over different functions when using Corporate Cyberbanking.

#### Step 1: Set up a Function Access Profile ("FAP")

An FAP is a template of a selection of function(s) that the administrator would like to assign to specific user(s).

- 1. Log in to your Corporate Cyberbanking by administrator with the Personal Identification Number ("PIN") provided by the Bank:
  - i. Select "User Maintenance".
  - ii. Select "Function Access Profile (FAP)".
  - iii. Click "New" to create a new FAP.

| ℓ BEA東亞銀行 1(i)                     |                | Star Star Cyberbankin              |          |                                                                                                    |
|------------------------------------|----------------|------------------------------------|----------|----------------------------------------------------------------------------------------------------|
| Home   User Mainten                | ance Servic    | e Maintenance   Administration     |          | E Por                                                                                                    |
| User List<br>Create New User 1(ii) | User Mainlenar | ce > Function Access Profile (FAP) |          | SYSADM1<br>(Administrator)<br>Previous Log in:                                                             |
| Function Access Profile            | FAPID          | FAP Name                           | Status   | Login Failure Count: 0                                                                                     |
| (rate)                             | DEFFAP1        | Default Manager Full Func          | Normal   | 🔒 Message Box                                                                                              |
| Data Access Profile<br>(DAP)       | DEFFAP2        | Default Supervisor Non-Signer      | Normal   | Settings                                                                                                   |
| - certificate for e. Chanue        | DEFEAP3        | Default Clerk AC Bal Eng Only      | Normal   |                                                                                                    |
| Services                           | DEFFAP4        | Default MPF User                   | Normal   | Save more than 70% on remittance service charges                                                           |
|                                    | DEFFAP5        | Input All Transaction Only         | Normal   | Charnes for Comounts                                                                                       |
| Hotlines                           | DEFFAP6        | Sign All Transaction Only          | Normal   | Cyberbanking fund transfers                                                                                |
| Corporate<br>Banking Service       | DEFFAP7        | Send All Transaction Only          | Normal   | transfers, CHATS, and fund<br>transfers to BEA China                                                       |
| gisz) 2211 1321                    |                |                                    | 1(iii) 🚺 | accounts) have been<br>reduced, giving you greater<br>savings. For more<br>information, please click here. |
|                                    |                |                                    |          | Electronic Bill B<br>Presentment<br>Switch t<br>e. statement                                               |

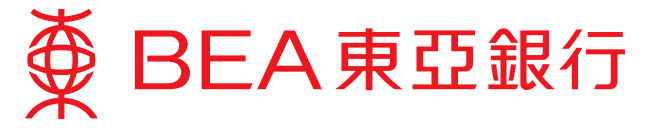

- 2. Define the new FAP:
  - i. Input an "FAP ID" of your choice.
  - ii. Input an "FAP Name" of your choice.
  - iii. Choose the function(s) that you would like to include in this FAP, e.g. "MPF Remittance Statement – Input" and/or "MPF Remittance Statement – Sign" for MPF-related matters.
  - iv. Click "Proceed" when you have finished.

| ● BEA東亞銀行                                                                                                    | ī                                                                                                    | Corporate Cyberbanking                                                                                                    |
|----------------------------------------------------------------------------------------------------|----------------------------------------------------------------------------------------------------|----------------------------------------------------------------------------------------------------|
|                                                                                                    |                                                                                                    | 繁楚 第件 【 ContactUr L Logout                                                                                                    |
| Home   User Mainten                                                                                                    | ance   Service Maintenance   Administration                                                                                                    | A Print                                                                                                    |
| User List                                                                                                    | User Maintenance > Function Access Profile (FAP)                                                                                                    | SYSADM1<br>(Administrator)                                                                                                    |
| Function Access Profile<br>(FAP)                                                                                                    | Function Access Profile (FAP)                                                                                                    | Previous Log in<br>20 JUL 2016 17:21:42 HKT<br>Login Failure Count 0                                                                                                    |
| Data Access Profile<br>(DAP)                                                                                                    | FAP Name MPF User × 2(ii)                                                                                                    | Settings                                                                                                    |
| Data Access Profile<br>(DAP)<br>e-certificate for e-Cheque<br>Services<br>2(iii)<br>Hottines<br>Corporate<br>Banking Service<br>(852) 2211 1321 | FAP Name         MPF User         x         2(ii)           ALL FUNCTIONS         Account Enquiry (including Balance, Summary, History and Today Activity)         Account Enquiry (Bills Position)           Account Enquiry (Credit Limit)         Funds Transfer - Input (Related & Associated Account)         Funds Transfer - Input (Related & Associated Account)           Funds Transfer - Input (Non-designated Account)         Funds Transfer - Sign (Related & Associated Account)           Funds Transfer - Sign (Related & Associated Account)         Funds Transfer - Sign (Non-designated Account)           Funds Transfer - Sign (Non-designated Account)         Funds Transfer - Sign (Non-designated Account)           Funds Transfer to China Accounts - Input (Pre-Designated Account)         Funds Transfer to China Accounts - Sign (Non-Designated Account)           Funds Transfer to China Accounts - Sign (Non-Designated Account)         Funds Transfer to China Accounts - Sign (Non-Designated Account)           Funds Transfer to China Accounts - Sign (Non-designated Account)         Remitance - ECG / CHATS - Input (Pre-designated Account)           Remittance - ECG / CHATS - Input (Pre-designated Account)         Remitance - ECG / CHATS - Sign (Non-designated Account)           Remittance - ECG / CHATS - Sign (Non-designated Account)         Remittance - Telegraphic Transfer - Input (Non-designated Account)           Remittance - Telegraphic Transfer - Sign (Non-designated Account)         Remittance - Telegraphic Transfer - Sign (Non-designated Account) <tr< td=""><td>Settings<br/>Settings<br/>Settings<br/>Save more than 70% on<br/>remittance service charges<br/>Charges for Corporate<br/>Charges for Corporate<br/>Charges for Corporate<br/>(including thiographic<br/>transfers of bEA China<br/>accounts) have been<br/>reduced; joinen your greater<br/>savings. For more<br/>information, please click here.<br/>Megister Now<br/>Megister Now<br/>Megister Now<br/>Megister Now<br/>Megister Now<br/>Megister Now<br/>Megister Now</td></tr<> | Settings<br>Settings<br>Settings<br>Save more than 70% on<br>remittance service charges<br>Charges for Corporate<br>Charges for Corporate<br>Charges for Corporate<br>(including thiographic<br>transfers of bEA China<br>accounts) have been<br>reduced; joinen your greater<br>savings. For more<br>information, please click here.<br>Megister Now<br>Megister Now<br>Megister Now<br>Megister Now<br>Megister Now<br>Megister Now<br>Megister Now |
|                                                                                                    |                                                                                                    |                                                                                                    |
|                                                                                                    | Merchant Deposit Advice Send Transaction                                                                                                    |                                                                                                    |

(Continued on next page)

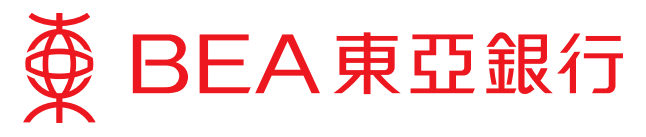

2. Create a new FAP (continued):

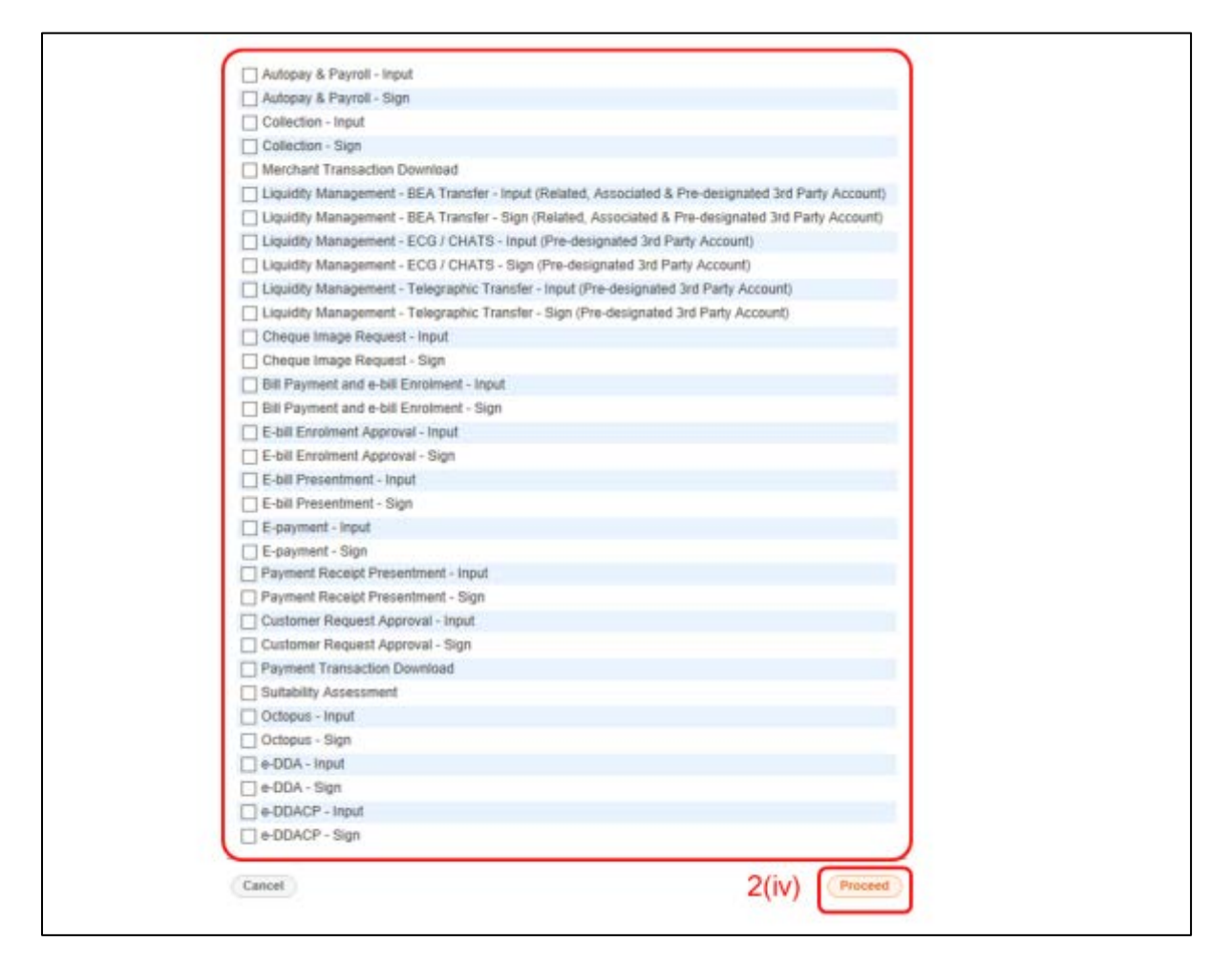

3. FAP is created successfully.

| ∯ BEA東亞銀行                                           | ī                |                                 |    | Corpora                  | te Cyberbanking                                                        |
|-----------------------------------------------------|------------------|---------------------------------|----|--------------------------|------------------------------------------------------------------------|
|                                                     |                  |                                 |    | 繁體   简体                  | I Contact Us Logout                                                    |
| Home   User Mainten                                 | ance   Service M | Maintenance   Administration    |    |                          | E, Print                                                               |
| User List                                           | User Maintenance | > Function Access Profile (FAP) |    |                          | SYSADM1                                                                |
| Create New User<br>Function Access Profile<br>(FAP) |                  | Created Successfully            |    | 23 JUL 2018 09:39:20 HKT | Previous Log in:<br>20 JUL 2018 17:21:42 HKT<br>Login Failure Count: 0 |
| Data Access Profile<br>(DAP)                        |                  |                                 |    | OK                       | Settings                                                               |
| e-certificate for e-Cheque<br>Services              |                  |                                 |    | Status: Normal           | Save more than 70% on                                                  |
|                                                     | FAP ID           | DEMO                            |    |                          | remittance service charges                                             |
| Hotlines                                            | FAP Name         | MPF User                        |    |                          | Charges for Corporate<br>Cyberbanking fund transfers                   |
| Corporate<br>Panking Service                        | Created By       | SYSADM1                         | On | 23 JUL 2018 09:39:20 HKT | (including telegraphic<br>transfers, CHATS, and fund                   |
| (852) 2211 1321                                     | Modified By      |                                 | On |                          | transfers to BEA China<br>accounts) have been                          |
|                                                     | MDE Domittonoo   | Statement Innut                 |    |                          | reduced, giving you greater<br>savings. For more                       |
|                                                     | MPF Remittance   | Statement - Input               |    |                          | mormation, please click here.                                          |
|                                                     | MPF Remittance   | statement - Sign                |    |                          |                                                                        |
|                                                     |                  |                                 |    |                          | One Platform for E-bills                                               |
|                                                     |                  |                                 |    |                          | >> Register Now                                                        |
|                                                     |                  |                                 |    |                          | environment                                                            |

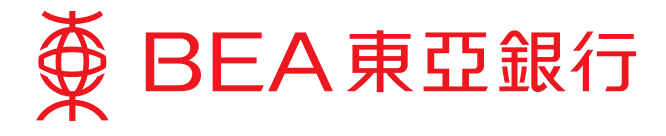

- 4. The administrator can modify the content of an FAP at any time:
  - i. Select "Function Access Profile (FAP)".
  - ii. Choose the FAP ID you would like to modify.
  - iii. Click "Edit" to revise the FAP.

| envice Maintenance   Administration<br>tenance > Function Access Profile (FAP)<br>FAP Name<br>1 Default Manager Full Func<br>2 Default Supervisor Non-Signer<br>3 Default Clerk AC Bal Eng Only<br>4 Default MPF User | Status<br>Normal<br>Normal<br>Normal | SYSADM1<br>(Administrator)<br>Previous Log in:<br>20 JUL 2018 17:21:142 HKT<br>Login Failure Count 0<br>Message Box<br>Settings                                    |
|----------------------------------------------------------------------------------------------------|--------------------------------------|----------------------------------------------------------------------------------------------------|
| tenance > Function Access Profile (FAP)<br>FAP Name<br>1 Default Manager Full Func<br>2 Default Supervisor Non-Signer<br>3 Default Clerk AC Bal Eng Only<br>4 Default MPF User                                        | Status<br>Normal<br>Normal<br>Normal | <ul> <li>SYSADM1<br/>(Administrator)<br/>Previous Log in:<br/>20 JUL 2018 17:21:32 HKT<br/>Login Falure Count: 0</li> <li>Message Box</li> <li>Settings</li> </ul> |
| PAP Name     Default Manager Full Func     Default Supervisor Non-Signer     Default Clerk AC Bal Eng Only     Default MPF User                                                                                       | Status<br>Normal<br>Normal           | Login Falure Count 0                                                                                                    |
| Default Manager Full Func           Default Supervisor Non-Signer           Default Clerk AC Bal Eng Only           Default MPF User                                                                                  | Normal<br>Normal<br>Normal           | Message Box                                                                                                    |
| Default Supervisor Non-Signer     Default Clerk AC Bal Eng Only     Default MPF User                                                                                                    | Normal                               | Settings                                                                                                    |
| 2 Default Clerk AC Bai Eng Only<br>9 Default MPF User                                                                                                    | Normal                               |                                                                                                    |
| 4 Default MPF User                                                                                                    |                                      |                                                                                                    |
|                                                                                                    | Normal                               | Save more than 70% on<br>remittance service charges                                                                                                    |
| 5 Input All Transaction Only                                                                                                    | Normal                               | Chames for Comorate                                                                                                    |
| 5 Sign All Transaction Only                                                                                                    | Normal                               | Cyberbanking fund transfers                                                                                                    |
| 7 Send All Transaction Only                                                                                                    | Normal                               | transfers, CHATS, and fund                                                                                                    |
| MPF User                                                                                                    | Normal                               | accounts) have been<br>reduced, giving you greater                                                                                                    |
|                                                                                                    | Now                                  | One Platform for E-bills<br>Register Now<br>Help protect o<br>environme                                                                                            |
|                                                                                                    | MPF User                             | MPF User Normal                                                                                                    |

| User List                              | User Mainlenance | > Function Access Profile (FAP)   |    |                          |                                                                                                    |
|----------------------------------------|------------------|-----------------------------------|----|--------------------------|----------------------------------------------------------------------------------------------------|
| Create New Liser                       |                  | - 1 million ( million ( million ) |    |                          | (Administrator)                                                                                                    |
| Function Access Profile                |                  |                                   |    | Status: Non              | mail 20 JUL 2018 17:21:42 HKT<br>Login Failure Count 0                                                                               |
| FAP)                                   | FAP ID           | DEMO                              |    |                          | A Message Box                                                                                                    |
| Data Access Profile<br>DAP)            | FAP Name         | MPF User                          |    |                          | 🔦 Settings                                                                                                    |
|                                        | Created By       | SYSADM1                           | On | 23 JUL 2018 09 39 20 HKT |                                                                                                    |
| e-certificate for e-Cheque<br>Services | Modified By      |                                   | On |                          | Save more than 70% on remittance service charges                                                                                     |
| Hotlines                               | MPF Remittance   | e Statement - Input               |    |                          | Charges for Corporate<br>Cyberbanking fund transfers                                                                                 |
| Corporate                              | MPF Remittance   | e Statement - Sign                |    |                          | (including telegraphic<br>transfers, CHATS, and fund                                                                                 |
| Banking Service<br>(852) 2211 1321     | (Back) (Dele     | te)                               |    | 4(iii) Edit Copy         | transfers to BEA China<br>accounts) have been<br>reduced, giving you greater<br>savings. For more<br>information, please click here. |
|                                        |                  |                                   |    |                          | One Platform for E-bills                                                                                                    |
|                                        |                  |                                   |    |                          | One Platform for E-b                                                                                                    |

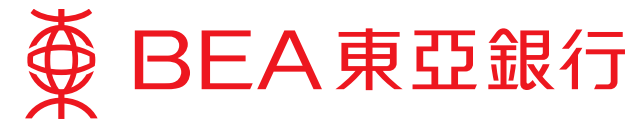

# Step 2: Set up a Data Access Profile ("DAP")

A DAP is a template for a set of data which the administrator would like to grant access to specific user(s).

- 1. Set up a new DAP:
  - i. Select "User Maintenance".
  - ii. Select "Data Access Profile (DAP)".
  - iii. Click "New" to create a new DAP.

| 〔 BEA東亞銀行<br>1(i)                          |                 |                                | Corporate Cyberbankin<br>Ster R# 11 Connectity 12 Logo |                                                                                                    |  |
|--------------------------------------------|-----------------|--------------------------------|--------------------------------------------------------|----------------------------------------------------------------------------------------------------|--|
| Home   User Maintena                       | nce Service     | Maintenance   Administration   |                                                        | a er                                                                                                    |  |
| User List                                  | User Maintenane | ce > Data Access Profile (DAP) |                                                        | SYSADM1 (Administrator                                                                                     |  |
| Create New User<br>Function Access Profile | DAP ID          | DAP Name                       | Status                                                 | Previous Log In:<br>20 JUL 2018 17:21:25 HKT<br>Login Failure Count: 0                                     |  |
| (EAP)                                      | DAP1            | Chan Tai Man Peter             | Normal                                                 | Message Box                                                                                                |  |
| Data Access Profile<br>(DAP)               | DAPINPUT        | INPUTTER                       | Normal                                                 | settings                                                                                                   |  |
| e-certificate for e-Chercue                | DAPSIGN         | SIGNER                         | Normal                                                 | Save more than 70% on                                                                                      |  |
| Services                                   | DEFDAP1         | Full Control                   | Normal                                                 | remittance service                                                                                         |  |
|                                            | DEFDAP2         | Enquiry Only                   | Normal                                                 | Charges for Corporate                                                                                      |  |
| Hotlines                                   | INPUTTER        | INPUTTER                       | Normal                                                 | Cyberbanking fund transfers                                                                                |  |
| Corporate<br>Banking Service               | SIGNER          | Signer                         | Normal                                                 | transfers, CHATS, and fund                                                                                 |  |
| (852) 2211 1321                            |                 |                                | 1(iii) (llew                                           | accounts) have been<br>reduced, giving you greater<br>savings. For more information,<br>please click here. |  |

- 2. Define the new DAP Basic Information:
  - i. Input a "DAP ID" of your choice.
  - ii. Input a "DAP Name" of your choice.
  - iii. Choose the "Access Type" (Customised/Enquiry Only/Full Control) that you would like to assign to this DAP.
  - iv. Click "Proceed" when you have finished.

| ● BEA東亞銀行                                       | Ī                                            | State Composition Contact US Contact US                                                                                                    |
|-------------------------------------------------|----------------------------------------------|----------------------------------------------------------------------------------------------------|
| Home   User Mainter                             | ance   Service Maintenance   Administration  | g Print                                                                                                    |
| User List<br>Create New User                    | User Maintenance > Deta Access Profile (DAP) | SYSADM1<br>(Administrator)                                                                                                    |
| Function Access Profile<br>(FAP)                | DAP ID 2(i) DEMO                             | 20 JUL 2018 17:21:42 HKT<br>Login Fabure Count: 0                                                                                                    |
| Data Access Profile<br>(DAP)                    | Access Type 2(iii) Customise                 | Settings                                                                                                    |
| e-certificate for e-Cheque<br>Services          | Cancel Enquiry Only<br>Full Control          | 2(iv) Save more than 70% on remittance service charges                                                                                                    |
| Hotlines                                        |                                              | Charges for Corporate<br>Cyberbanking fund transfers                                                                                                    |
| Corporate<br>Banking Service<br>(852) 2211 1321 |                                              | (including heliegraphic<br>transferes, CHATS, and fund<br>transferes to BEA China<br>accounts) have been<br>reduced, giving you greater<br>savings. For more<br>information, please click here. |

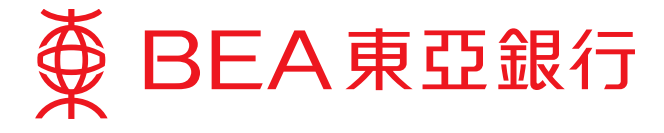

- 3. Define the new DAP Company Information:
  - i. Select the "Company".
  - ii. Choose the "Access Type" (Customised/Enquiry Only/Full Control) you would like the DAP to have for this company.
  - iii. Click "Proceed" when you have finished.

| BEA東亞銀行                               | 7                                              |                | Corporate Cyberbankin<br>繁整 關本 ① Commercu) ① Logout                                                                                    |
|---------------------------------------|------------------------------------------------|----------------|----------------------------------------------------------------------------------------------------|
| Home   User Mainter                   | ance   Service Maintenance                     | Administration | 品中                                                                                                    |
| User List<br>Create New User          | User Maintenance > Data Access                 | Profile (DAP)  | SYSADM1<br>(Administrator)                                                                                                    |
| Function Access Profile               | DAP ID                                         | DEMO           | Previous Log in:<br>20 JUL 2016 17:21:42 HK                                                                                            |
| FAP)                                  | Status                                         | Normal         | Cogn Passe Count 0                                                                                                    |
| Data Access Profile                   | DAP Name                                       | MPF User       | Settings                                                                                                    |
|                                       | Access Type                                    | Customise      |                                                                                                    |
| -certificate for e-Cheque<br>Services | Please select a company first.<br>Company 3(i) | TESTING 123    | Save more than 70% on remittance service charger                                                                                       |
| Hotlines<br>Corporate                 | Access Type 3(ii)                              | Customise 🗸    | Cyberbanking fund transfers<br>(including telegraphic<br>transfers, CHATS, and fund                                                    |
| 5annung service<br>(852) 2211 1321    | Cancel                                         |                | 3(iii) Proceed transfers to BEA China accounts) have been reduced, giving you greater savings. For more information, please click here |

- 4. Define the new DAP Bank Account Information:
  - i. Choose the "Access Type" (Customised/Enquiry Only/Full Control) you would like this DAP to have for a specific bank account of the selected company.
  - ii. Click "Proceed" when you have finished.

| ● BEA東亞銀行                                            | ī                     |                           | Co          | prporate Cyberbanking                                                                                 |
|------------------------------------------------------|-----------------------|---------------------------|-------------|----------------------------------------------------------------------------------------------------|
| Home   User Mainton                                  | ance   Service Main   | denance   Administration  |             | A Pm                                                                                                  |
| User List                                            | User Maintenance > Da | ta Access Profile (DAP)   |             | SY SADM1<br>(Administrator)                                                                           |
| Function Access Profile                              | DAP ID                | DEMO                      |             | Previous Log in:<br>20 JUL 2018 17:21:42 HKT                                                          |
| (FAP)                                                | Status                | Normal                    |             | Login Failure Count: 0                                                                                |
| Data Access Profile                                  | DAP Name              | MPF User                  |             | Settings                                                                                              |
| (DAP)                                                | Access Type           | Customise                 |             |                                                                                                    |
| e-certificate for e-Cheque<br>Services               | TESTING 123           |                           |             | Save more than 70% on<br>remittance service charges                                                   |
| Hotlines                                             | Access Type           | Related and Asso. Account |             | Charges for Corporate<br>Cyberbanking fund transfers                                                  |
| Corporate<br>Banking Service 4(i)<br>(852) 2211 1321 | Full Control 🗸        | 015-521-40-400371-3       | HKD Current | (including telegraphic<br>transfers, CHATS, and fund<br>transfers to BEA China<br>accounts) have been |
|                                                      | Cancel                |                           | 4 (ii)      | Proceed reduced, giving you greater savings. For more                                                 |

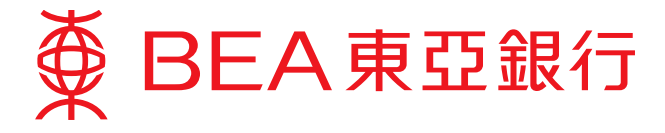

- 5. The administrator can modify the content of a DAP at any time:
  - i. Select "Data Access Profile (DAP)".
  - ii. Choose the DAP you would like to modify.
  - iii. Click "Edit" to revise the DAP.

| Home         I User Maintenance         I Service Maintenance         Administration           User List         User Maintenance > Data Access Profile (DAP)           Create New User         DAP ID         DAP Name                                                                                                    |        | 문 Pin                                                         |
|----------------------------------------------------------------------------------------------------|--------|---------------------------------------------------------------|
| User List User Maintenance > Data Access Profile (DAP) Create New User Exercise Access Profile DAP ID DAP Name                                                                                                    |        | SYSADM1 (Administrator)                                       |
| Function Access ProfileDAP ID DAP Name                                                                                                    |        | Previous Log in:                                              |
| r sinderen redetata r tenne r v v serve serve s | Status | Login Falure Count: 0                                         |
| (FAP) DAP1 Chan Tai Man Peter                                                                                                    | Normal | A Message Box                                                 |
| Oata Access Profile DAPINPUT INPUTTER                                                                                                    | Normal | · settings                                                    |
| a-cadificate for a-Chamie                                                                                                    | Normal | Save more than 70% on                                         |
| Services DEFDAP1 Full Control                                                                                                    | Normal | remittance service                                            |
| DEFDAP2 Engulty Only                                                                                                    | Normal | Charman for Connection                                        |
| Hotlines 5(ii) DEMO MPF User                                                                                                    | Normal | Cyberbanking fund transfers                                   |
| Corporate ETC01 FT for C01                                                                                                    | Normal | (including telegraphic<br>transfers, CHATS, and fund          |
| (852) 2211 1321 INPUTTER INPUTTER                                                                                                    | Normal | transfers to BEA China<br>accounts) have been                 |
| SIGNER Signer                                                                                                    | Normal | reduced, giving you greater<br>savings. For more information, |

 $\hat{\nabla}$ 

| ■ BEA東亞銀行                              | ī                   |                             |        |                | Corpora<br>家證 前作 | te Cyberbanking                                                                                       |
|----------------------------------------|---------------------|-----------------------------|--------|----------------|------------------|----------------------------------------------------------------------------------------------------|
| Home 1 User Mainten                    | ance   Service Ma   | aintenance   Administration |        |                |                  | <u>A</u> he                                                                                           |
| User List                              | User Maintenance >  | Data Access Profile (DAP)   |        |                |                  | SYSADM1 (Administrator<br>Previous Los In:                                                            |
| Create New User                        |                     |                             |        |                | Status: Normal   | 23 JUL 2018 13:51:22 HKT<br>Login Falure Count: 0                                                     |
| (FAP)                                  | DAPID               | DEMO                        |        |                |                  | A Message Box                                                                                         |
| Data Access Profile                    | DAP Name            | MPF User                    |        |                |                  | Settings                                                                                              |
| (DAP)                                  | Access Type         | Customise                   |        |                |                  |                                                                                                    |
| e-certificate for e-Cheque<br>Services | Created By          | SYSADM1                     | On     | 23 JUL 2018 14 | 05:11 HKT        | Save more than 70% on<br>remittance service                                                           |
|                                        | Last Modified       | SYSADM1                     | On     | 23 JUL 2018 14 | 05:05 HKT        | charges                                                                                               |
| Hotlines                               | Details for this DA | P are as follows:           |        |                |                  | Charges for Corporate<br>Cyberbanking fund transfers                                                  |
| Corporate<br>Banking Service           | Company             | Access Type                 | Accou  | nt No          | Access Type      | (including telegraphic<br>transfers, CHATS, and fund                                                  |
| (852) 2211 1321                        | UAT DEMO TEST       | ING Customise               | 015-19 | 5-25-00101-9   | Full Control     | transfers to BEA China<br>accounts) have been                                                         |
|                                        | Back. Delet         | ie .                        |        | 5(iii)         | Edit             | Ciectronic Bill<br>Ciectronic Bill<br>Ciectronic Bill<br>Presentment<br>All protect ou<br>erwittonmen |

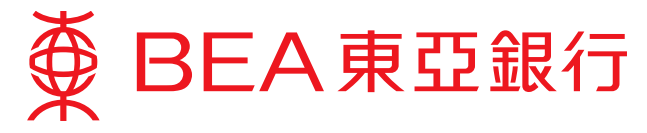

### Step 3: Create a New User

Employers can create a new user account with restricted authorities to enable their staff to handle various matters.

- 1. Create New User:
  - i. Input the relevant information and select a FAP, DAP, and/or authorities relating to other functions of Corporate Cyberbanking.
  - ii. Set up an Initial PIN using the onscreen keyboard provided.
  - iii. Click "Proceed" when you have finished.

| diama a diama dia dia                | Descent de                            |                                                                                                    |                                                      |
|--------------------------------------|---------------------------------------|----------------------------------------------------------------------------------------------------|------------------------------------------------------|
| Home   User Maintena                 | soce   Service Mantenar               | ce Administration                                                                                                    | 2 H                                                  |
| User List                            | User Maintenance > Create I           | lew User                                                                                                    | SYSADM1 (Administrate                                |
| Greate New User                      | Newliser                              |                                                                                                    | Previous Log in:<br>20 JUL 2018 17:21:25 HKT         |
| FAP) 1(i)                            |                                       |                                                                                                    | Loger Falure Court 0                                 |
| Data Access Profile                  | UseriD                                |                                                                                                    | Settings                                             |
| DAP)                                 | User Name                             | MPF Demo                                                                                                    |                                                      |
| -certificate for e-Cheque<br>ervices | Type                                  | Normal O Signer*                                                                                                    | Save more than 70% on<br>remittance service          |
|                                      | FAP                                   | MPF User                                                                                                    | charges                                              |
| lotlines                             | DAP                                   | MPF User                                                                                                    | Charges for Corporate<br>Cyberbanking fund transfers |
| Sanking Service                      | Sign-and-Send#                        | Enable O Disable                                                                                                    | transfers, CHATS, and fund<br>transfers to BEA China |
| 002/2211 1321                        | Mobile Phone No."                     | Country/Region Code   852 V Phone Number 22111777                                                                                                    | accounts) have been<br>reduced, giving you greater   |
|                                      |                                       | In a noise prove number will be used to receiving a one-cine passions ( U/P ) for recreations,<br>authentication to perform designated transactions. | savings. For more information,<br>please click here. |
|                                      | SMS Language*                         | €English ○Chinese                                                                                                    |                                                      |
|                                      | BEA Identity Message*                 | BEA MPF                                                                                                    | One Platform for E-bills                             |
|                                      | Email Address                         | BEAMPF@hkbea.com                                                                                                    | 3) Register Now                                      |
|                                      | Internet Login                        | Enable O Disable                                                                                                    | e                                                    |
|                                      | Mobile Banking                        | Not Avaiable 🗸                                                                                                    |                                                      |
|                                      | Mobile Login                          | O'Enable                                                                                                    |                                                      |
| 1(ii)                                | Setup Initial PIN                     |                                                                                                    |                                                      |
| 1(1)                                 | Confirmed Initial PIN                 | •••••                                                                                                    |                                                      |
|                                      | Q W E R<br>A S D F<br>Z X C<br>Backsp | T Y U I O P 4 8 3<br>G H J K L 5 7 6<br>V B N M 9 1 0<br>ace Clear 2                                                                                 |                                                      |

Notes:

- The availability of the Sign-and-Send service depends primarily on the Authorisation Matrix settings of this Corporate Cyberbanking account and the related FAP assigned to the user. As such, only users who meet all the requirements will be able to use this service, even if "Enable" is selected.
- 2) The mobile phone number will be used for receiving a one-time password ("OTP") for two-factor authentication to perform designated transactions.
- 3) BEA Identity Message will appear on SMS sent from Corporate Cyberbanking for you to verify the sender (BEA) in future. Please assign a clause or some wordings as you wish.
- 4) Please provide a valid mobile phone number or email address for notification purpose and notify the bank timely if there are any updates.
- 5) The PIN must be at least 8 to maximum 16 alphanumeric characters.

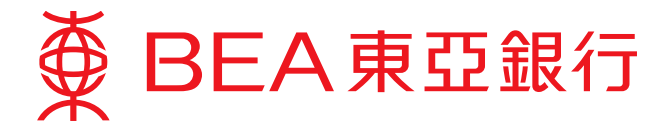

2. A new user account has been created. You can now pass the account number, user ID, and initial PIN to your designated staff to allow them to handle MPF-related matters.

|                                                   |                         |                                                                                                    |              |                 | 34-82 (H)10- |                                                                               |
|---------------------------------------------------|-------------------------|----------------------------------------------------------------------------------------------------|--------------|-----------------|--------------|-------------------------------------------------------------------------------|
| Home ( User Mainten                               | ance   Service Mai      | ntenance   Administration                                                                               |              |                 |              | E P                                                                           |
| Iser List                                         | User Maintenance > C    | reate New User                                                                                          |              |                 |              | & SYSADM1                                                                     |
| treate New User<br>unction Access Profile<br>FAP) | User Cr                 | (Administrator)<br>Previous Log in:<br>20 JUL 2018 17:21:42 HKI<br>Login Fallure Count 0<br>Message Box |              |                 |              |                                                                               |
| lata Access Profile<br>DAP)                       |                         |                                                                                                    |              |                 | OK           | Settings                                                                      |
| e-certificate for e-Cheque                        | User ID                 | MPF                                                                                                    |              |                 |              | Save more than 70% on                                                         |
|                                                   | User Name               | MPF User                                                                                                |              |                 |              | remittance service charges                                                    |
| lotlines                                          | Status                  | Normal                                                                                                  |              |                 |              | Charges for Corporate<br>Cyberbanking fund transfers                          |
| Corporate<br>Banking Service<br>(852) 2211 1321   | Туре                    | Signer                                                                                                  | Signer<br>ID | C01             |              | (Including telegraphic<br>transfers, CHATS, and fun<br>transfers to BEA China |
|                                                   | FAP                     | MPF User                                                                                                |              |                 |              | reduced, giving you greater                                                   |
|                                                   | DAP                     | MPF User                                                                                                |              |                 |              | information, please click he                                                  |
|                                                   | Sign-and-Send           | Enable                                                                                                  |              |                 |              |                                                                               |
|                                                   | Mobile Phone No.        | Country/Region Code 852                                                                                 | Phone Numb   | er 22111777     |              | One Platform for E-bill                                                       |
|                                                   | SMS Language            | English                                                                                                 |              |                 |              | 3) Register Now                                                               |
|                                                   | BEA Identity<br>Message | BEA MPF                                                                                                 |              |                 |              | E-stateme<br>Servi                                                            |
|                                                   | Email Address           | BEAMPF@hkbea.com                                                                                        |              |                 |              | Among Address of                                                              |
|                                                   | Internet Login          | Enable                                                                                                  |              |                 |              |                                                                               |
|                                                   | Mobile Banking          | Available                                                                                               |              |                 |              |                                                                               |
|                                                   | Mobile Login            | Disable                                                                                                 |              |                 |              |                                                                               |
|                                                   | Created By              | SYSADM1                                                                                                 | On           | 23 JUL 2018 09: | 53:20 HKT    |                                                                               |
|                                                   | Modified By             |                                                                                                    | On           |                 |              |                                                                               |

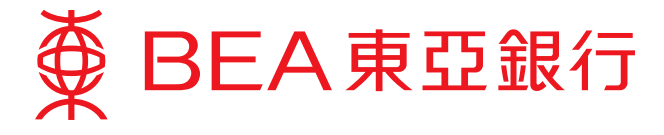

- 3. The administrator can modify a profile of any user at any time:
  - i. Select "User List".
  - ii. Choose the "User ID" you would like to modify.
  - iii. Details of the selected FAP will be displayed. The administrator can then tap "Edit"/"Delete"/"Reset PIN" as they choose.

| € BEA東亞銀行                                                   |                       |                 |          |         |         |        | Stern at Cyberbanking |                                                                                                    |
|-------------------------------------------------------------|-----------------------|-----------------|----------|---------|---------|--------|-----------------------|----------------------------------------------------------------------------------------------------|
| Home   User Maintena                                        | nce i Servi           | ce Maintenance  | Administ | tration |         |        |                       | 昌 Pá                                                                                                    |
| User List<br>Create New User                                | 3(I)<br>User Maintena | nce > User List |          |         |         |        |                       | SYSADM1<br>(Administrator)                                                                                                    |
| Function Access Profile                                     | User ID               | User Name       | Status   | FAP     | DAP     | Signer | Mobile<br>Banking     | 20 JUL 2018 17:21:42 HKT<br>Login Falure Count 0<br>Message Box<br>Settings                                                                                                    |
| Data Access Profile<br>(DAP)                                | A01                   | KPMG            | Normal   | DEFFAP1 | DEFDAP1 | A02    | Y                     |                                                                                                    |
|                                                             | ANTHONY               | Anthony iee     | Normal   | DEFFAP1 | DEFDAP1 |        | N                     |                                                                                                    |
| e-certificate for e-Cheque<br>Services                      | 801                   | 601             | Normal   | DEFFAP1 | DEFDAP1 | 801    | Y                     | Save more than 70% on<br>remittance service charges                                                                                                    |
|                                                             | CARD                  | card            | Normal   | DEFFAP1 | DEFDAP1 |        | N                     |                                                                                                    |
| Hotlines<br>Corporate<br>Banking Service<br>(152) 2211 1321 | ERIC                  | ERIC            | Normal   | DEFFAP1 | DEFDAP1 | A01    | N                     | Charges for Corporate<br>Cyberbanking fund transfers<br>(including lelegraphic<br>transfers, CHATS, and fund<br>transfers to BEA China<br>accounts) have been<br>reduced, giving you greater |
|                                                             | MPE                   | MPF User        | Normal   | DEMO    | DEMO    | C01    | Y                     |                                                                                                    |
|                                                             | IAM                   | Tam             | Normal   | DEFFAP1 | DEFDAP1 |        | N                     |                                                                                                    |
|                                                             | WINSON                | winson          | Normal   | DEFFAP1 | DEFDAP1 | 802    | N                     |                                                                                                    |
|                                                             |                       |                 |          |         |         |        | New                   | savings. For more<br>information, please click here                                                                                                    |

 $\hat{\nabla}$ 

| BEA東亞銀行                                                     | 5 Cor                   |                                                         |                                                                                                    | Corpora                | porate Cyberbankin |                                                                                |  |  |  |
|-------------------------------------------------------------|-------------------------|---------------------------------------------------------|----------------------------------------------------------------------------------------------------|------------------------|--------------------|--------------------------------------------------------------------------------|--|--|--|
|                                                             |                         |                                                         |                                                                                                    |                        | 繁變 调体              | Contact Us 👔 Logout                                                            |  |  |  |
| Home   User Mainten                                         | ance   Service Mai      | ntenance   Adminis                                      | tration                                                                                                    |                        |                    | 6 <sup>94</sup>                                                                |  |  |  |
| User List                                                   | User Maintenance > U    | ser List                                                |                                                                                                    |                        |                    | & SYSADM1                                                                      |  |  |  |
| Create New User                                             |                         |                                                         |                                                                                                    |                        |                    | (Administrator)<br>Previous Log in:                                            |  |  |  |
| Function Access Profile<br>(FAP)                            | User ID                 | MPF                                                     |                                                                                                    |                        |                    | 20 JUL 2018 17:21:42 HKT<br>Login Failure Count 0                              |  |  |  |
|                                                             | User Name               | MPF User                                                |                                                                                                    |                        |                    | A Mensage Box                                                                  |  |  |  |
| Data Access Profile                                         | Status                  | Normal                                                  |                                                                                                    |                        |                    | Settings                                                                       |  |  |  |
| e-certificate for e-Cheque<br>Services                      | Туре                    | Signer                                                  | Signer<br>ID                                                                                                    | C01                    |                    |                                                                                |  |  |  |
|                                                             | FAP                     | MPF User                                                |                                                                                                    |                        |                    | remittance service charges                                                     |  |  |  |
| Hotlines<br>Corporate<br>Banking Service<br>(852) 2211 1321 | DAP                     | MPF User                                                |                                                                                                    |                        |                    | Charges for Corporate<br>Cyberbanking fund transfers<br>(including telegraphic |  |  |  |
|                                                             | Sign-and-Send           | Enable                                                  |                                                                                                    |                        |                    |                                                                                |  |  |  |
|                                                             | Mobile Phone No.        | Country/Region Cod                                      | transfers, CHATS, and fund<br>transfers to BEA China<br>accounts) have been<br>reduced, giving you greater<br>savings. For more |                        |                    |                                                                                |  |  |  |
|                                                             |                         | This mobile phone number<br>perform designated transact |                                                                                                    |                        |                    |                                                                                |  |  |  |
|                                                             | SMS Language            | English                                                 |                                                                                                    |                        |                    | information, please click here.                                                |  |  |  |
|                                                             | BEA Identity<br>Message | BEA MPF (Pending)                                       | for confirmation from                                                                                                    | uter)                  |                    | One Platform for E-bille                                                       |  |  |  |
|                                                             | Email Address           | BEAMPF@hkbea.co                                         | m (Pending for confir                                                                                                    | mation from user)      |                    | >>>>>>>>>>>>>>>>>>>>>>>>>>>>>>>>>>>>>>                                         |  |  |  |
|                                                             | Internet Login          | Enable                                                  |                                                                                                    |                        |                    | Help protect or                                                                |  |  |  |
|                                                             | Mobile Banking          | Available                                               |                                                                                                    |                        |                    | environme                                                                      |  |  |  |
|                                                             | Mobile Login            | Disable                                                 |                                                                                                    |                        |                    | and the second second second second                                            |  |  |  |
|                                                             | Created By              | SYSADM1                                                 | On                                                                                                    | 23 JUL 2018 09:53:20 H | HKT                |                                                                                |  |  |  |
|                                                             | Modified By             |                                                         | On                                                                                                    |                        |                    |                                                                                |  |  |  |
|                                                             | Back                    |                                                         | 3(i                                                                                                    | ii) Edit Dele          | Reset PIN          |                                                                                |  |  |  |